## Kreiranje PPPoE konekcije - Windows XP

Kliknite na "Start" meni i izaberite "Control Panel"

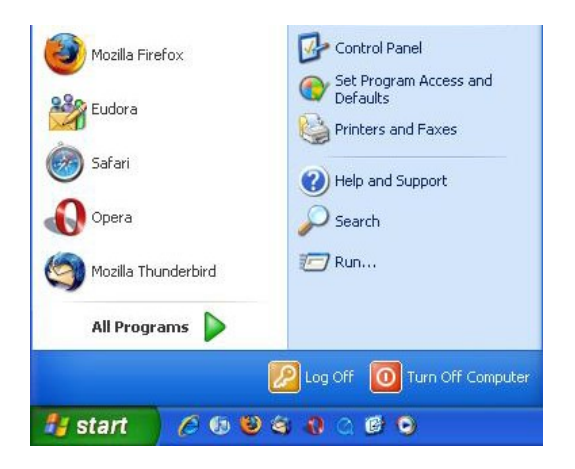

Kontrol panel ce se otvoriti u nacinu "Category View". Izaberite kategoriju "Network and Internet Connections".

| Pick a category                   |
|-----------------------------------|
| Appearance and Themes             |
| Network and Internet Connections  |
| Add or Remove Programs            |
| Sounds, Speech, and Audio Devices |
| Performance and Maintenance       |

Iz "Network and Internet Connections", izaberite "Network Connections" ikonu.

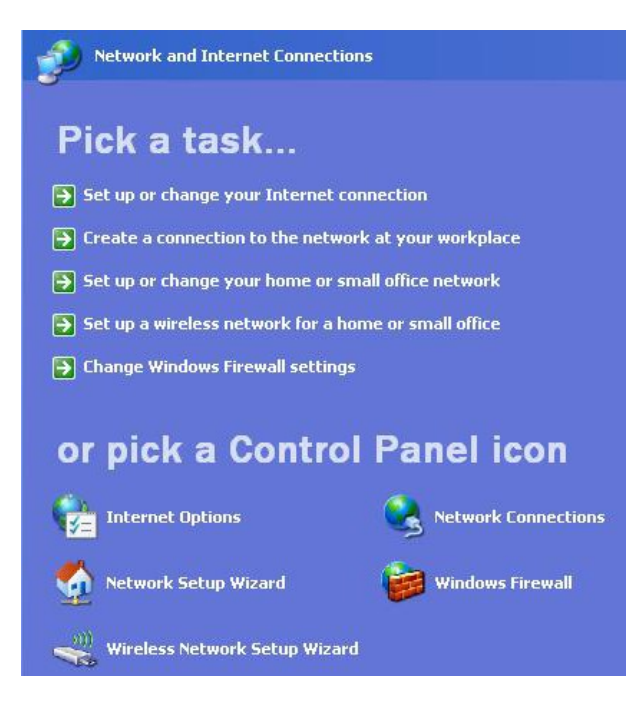

Otvorite ce Vam se Kontrolni panel sa prikazom trenutnih mreza. Sa menija "Network Tasks" izaberite "Create a New Connection". Ukoliko nevidite meni "Network Tasks", kliknite gore lijevo na "File", zatim "Create a New Connection".

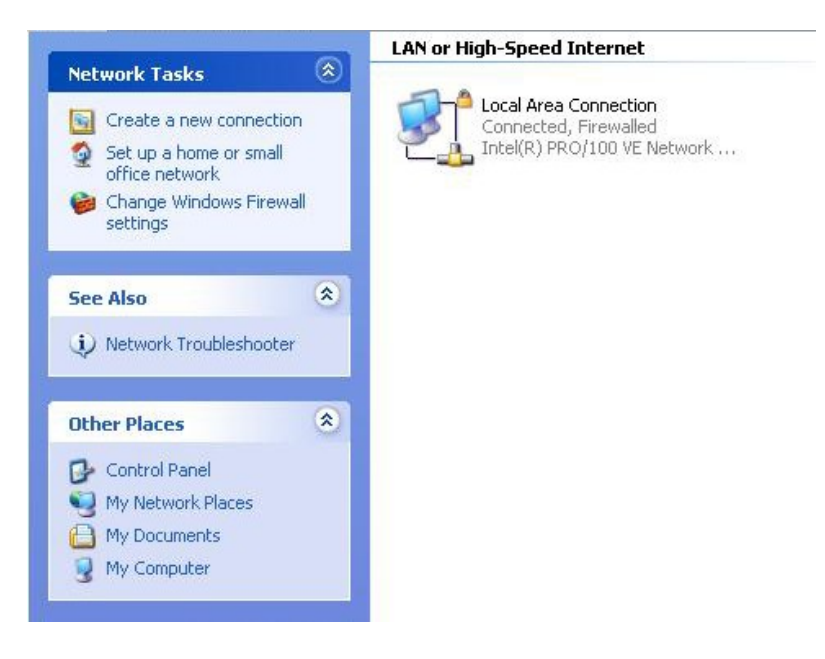

Otvorit ce Vam se "New Connection Wizard". Kliknite na "Next" za nastavak.

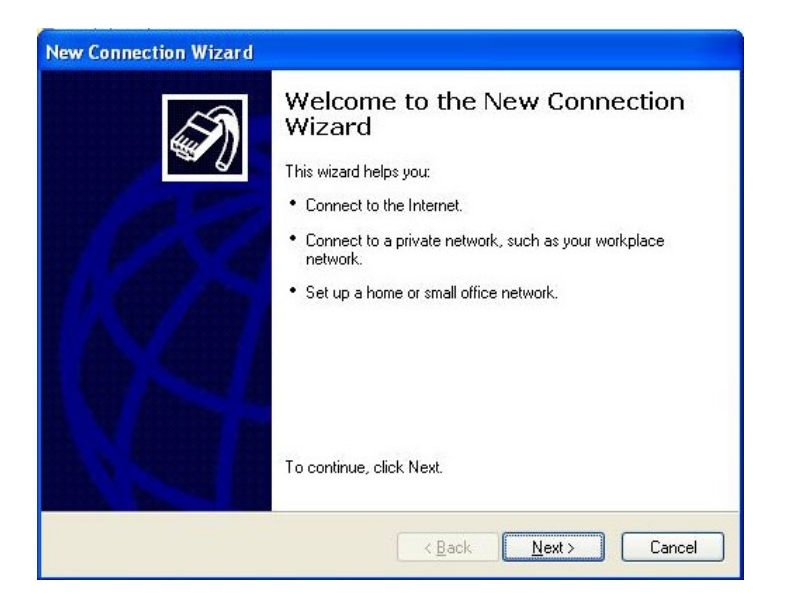

Standardno odabrano je "Connect to the Internet", ostavite tako. Kliknite "Next" za nastavak.

| Network Connectio<br>What do you wan | n Type<br>tto do?                                                                                                    |
|--------------------------------------|----------------------------------------------------------------------------------------------------|
| Connect to t                         | he Internet                                                                                                    |
| Connect to the                       | e Internet so you can browse the Web and read email.                                                                           |
| O Connect to t                       | he network at my workplace                                                                                                    |
| Connect to a t<br>a field office, o  | ousiness network (using dial-up or VPN) so you can work from home,<br>or another location.                                     |
| 🔿 Set up a hor                       | ne or small office network                                                                                                    |
| Connect to an                        | existing home or small office network or set up a new one.                                                                     |
| 🔿 Set up an ac                       | lvanced connection                                                                                                    |
| Connect direc<br>set up this cor     | tly to another computer using your serial, parallel, or infrared port, or<br>nputer so that other computers can connect to it. |
|                                      |                                                                                                    |

Standardno odabrano je "Connect using a dial-up modem". A vi odaberite "Connect using a broadband modem that requires a username and password". Kliknite "Next" za nastavak.

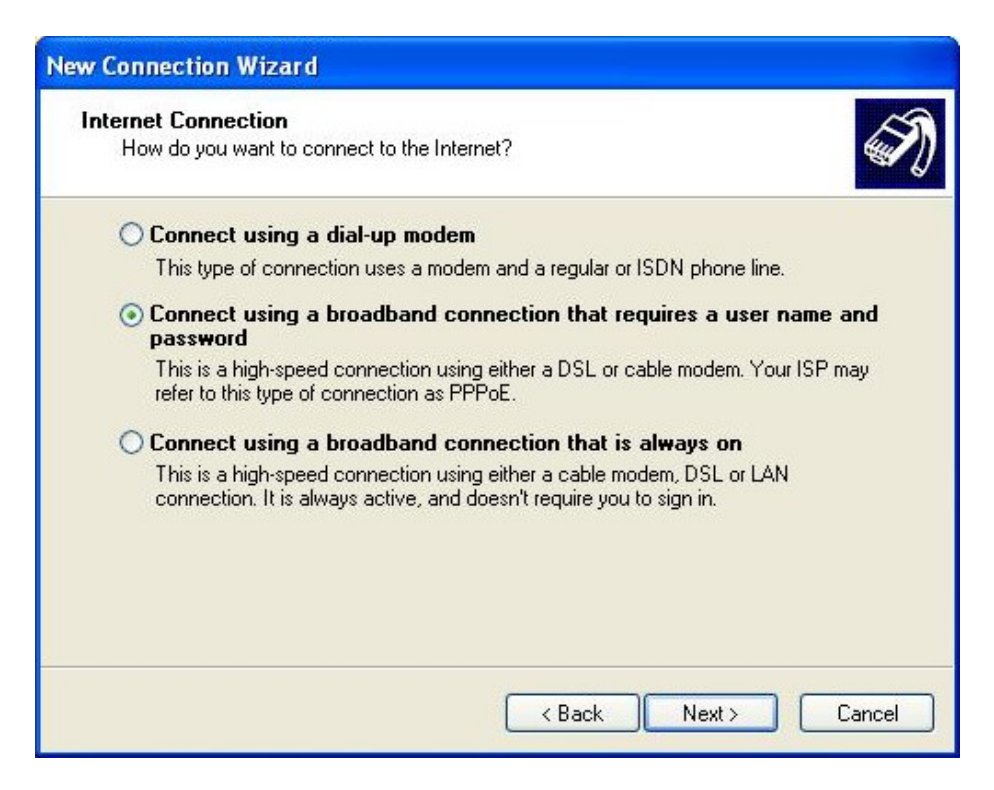

Unesite zeljeni naziv za novu konekciju; naprimjer "DSLon Wireless". Kliknite "Next" za nastavak.

| New Connection Wizard                                                                      |
|--------------------------------------------------------------------------------------------|
| Connection Name<br>What is the name of the service that provides your Internet connection? |
| Type the name of your ISP in the following box.<br>ISP Name                                |
| DSLon Wireless                                                                             |
| The name you type here will be the name of the connection you are creating.                |
| < Back Next > Cancel                                                                       |

U sljedeca polja pod "Internet Account Information", unesite potrebne informacije vezane za Vas nalog:

- Username: Unesite Vase korisnicko ime, naprimjer: *bojanmu*
- Password: Unesite Vasu lozinku
- Confirm password: Unesite Vasu lozinku ponovo
- Cekirajte u nastavku sljedeca dva polja

Kliknite "Next" za nastavak.

| You will need an acc                         | count name and password to sign in to your Internet account.                                                                                  |  |  |
|----------------------------------------------|----------------------------------------------------------------------------------------------------|--|--|
| Type an ISP accoun<br>safe place. (If you ha | it name and password, then write down this information and store it in a ave forgotten an existing account name or password, contact your ISP |  |  |
| User name:                                   | korisnickoime                                                                                                    |  |  |
| Password:                                    | •••••                                                                                                    |  |  |
| Confirm password:                            | •••••                                                                                                    |  |  |
| Use this account this computer               | t name and password when anyone connects to the Internet from                                                                                 |  |  |
| Make this the de                             | fault Internet connection                                                                                                    |  |  |
|                                              |                                                                                                    |  |  |

Cekirajte polje oznaceno sa "Add a shortcut to this connection to my desktop". Ovo ce Vam omoguciti da se mozete povezivati preko kreirane precice na Vasem desktopu. Kliknite "Finish" za nastavak.

| New Connection Wizard |                                                                                                    |  |  |  |
|-----------------------|----------------------------------------------------------------------------------------------------|--|--|--|
| S.                    | Completing the New Connection<br>Wizard                                                                                                    |  |  |  |
|                       | You have successfully completed the steps needed to<br>create the following connection:                                                                                                 |  |  |  |
| 1.03                  | <ul> <li>DSLon Wireless</li> <li>Make this the default connection</li> <li>Share with all users of this computer</li> <li>Use the same user name &amp; password for everyone</li> </ul> |  |  |  |
|                       | The connection will be saved in the Network<br>Connections folder.<br>I Add a shortcut to this connection to my desktop                                                                 |  |  |  |
|                       | To create the connection and close this wizard, click Finish.                                                                                                    |  |  |  |
|                       | < Back Finish Cancel                                                                                                    |  |  |  |

Prozor za konektovanje ce se otvoriti automatski sa unesenim imenom i lozinkom. Nemate potrebe da ponovo unesite podatke u polja; vec su sacuvani.

Kliknite "Connect" za pokretanje internet konekcije.

| Broadband                                  |                                                                      |                                                                                  |
|--------------------------------------------|----------------------------------------------------------------------|----------------------------------------------------------------------------------|
| DSLon Wire<br>Disconnected<br>WAN Miniport | less<br>I, Firewalled<br>: (PPPOE)                                   |                                                                                  |
| LAN or High-Speed I                        | Connect iiNe                                                         | t ? 🔀                                                                            |
| Connected,<br>Connected,<br>Intel(R) PRO   |                                                                      |                                                                                  |
|                                            | <u>U</u> ser name:                                                   | korisnickoime                                                                    |
|                                            | Password:                                                            | [To change the saved password, click here]                                       |
|                                            | <mark>. S</mark> ave this u<br>○ Me o <u>nly</u><br>⊙ <u>A</u> nyone | user name and password for the following users:<br>y<br>e who uses this computer |
|                                            | <u>C</u> onnect                                                      | Cancel Properties <u>H</u> elp                                                   |

Od sada imate novu ikonu u "Network Connections" pod nazivom "DSLon Wireless" pod kategorijom "Broadband". Ovo je PPPoE konekcija koju ste predhodno kreirali.

Za sve nejasnoće, pomoć pri kreiranju konekcije i dodatne informacije kontaktirajte našu tehničku podršku na broj telefona **065/950-255**